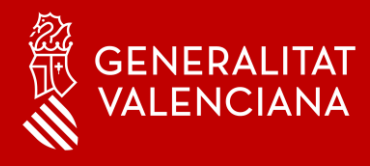

### MFA - Autenticació Multifactor Suport

### Benvingut

Amb aquest manual volem donar-te suport a situacions que pugues trobar-te amb MFA Microsoft Authenticator en els teus dispositius mòbils.

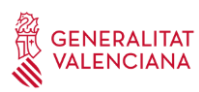

| 1. Instruccions de suport                                                                                      | 3              |
|----------------------------------------------------------------------------------------------------|----------------|
| 1.1. Canvi de telèfon mòbil                                                                                    | 3              |
| 1.2. No estic treballant o crec que no estic usant cap eina i m'a avís d'aprovació de connexió, què he de fer? | arriba un<br>5 |

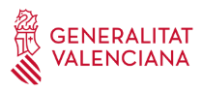

#### 1. Instruccions de suport

#### 1.1 Canvi de telèfon mòbil

En accedir al portal <u>https://www.office.com/</u> des de l'exterior, depenent del mètode d'inici de sessió predeterminat que haja triat l'usuari, apareixerà una pantalla com la mostrada. En el nostre cas serà "Microsoft Authenticator: notificació".

Si ens hem canviat el telèfon intel·ligent i no podem usar l'aplicació haurem de fer clic en l'opció **No puc usar la meua aplicació Authenticator en aquest moment** i ens mostrarà els diferents mètodes d'autenticació que hàgem registrat.

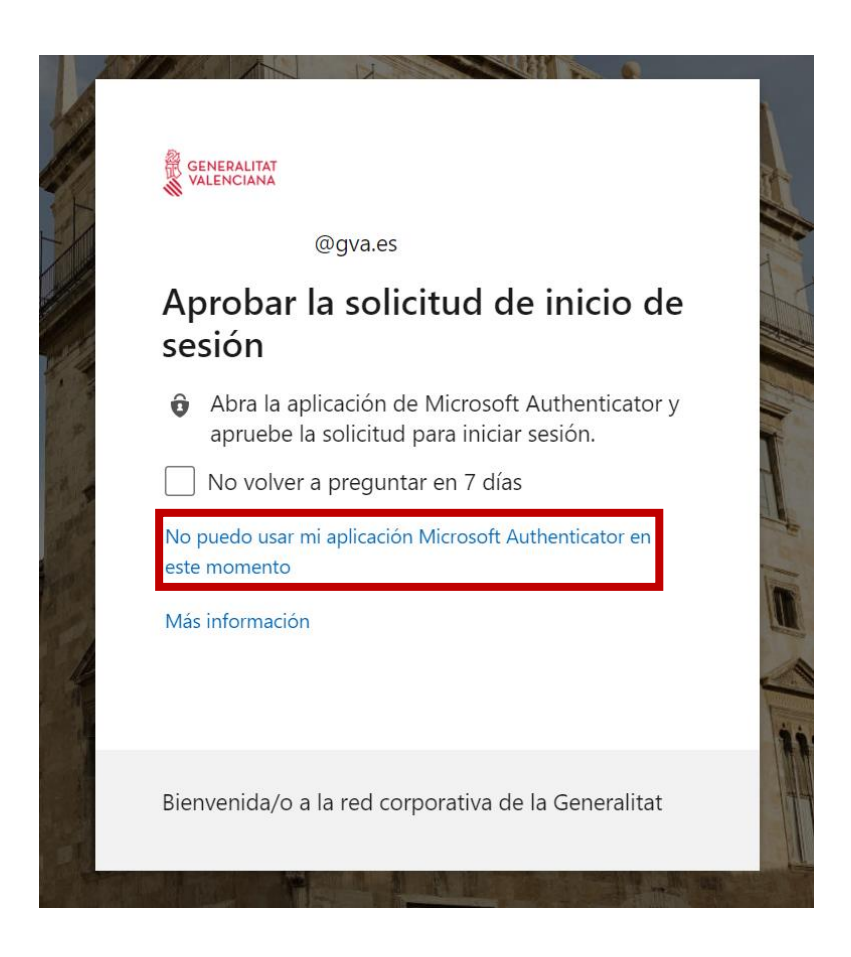

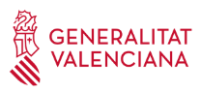

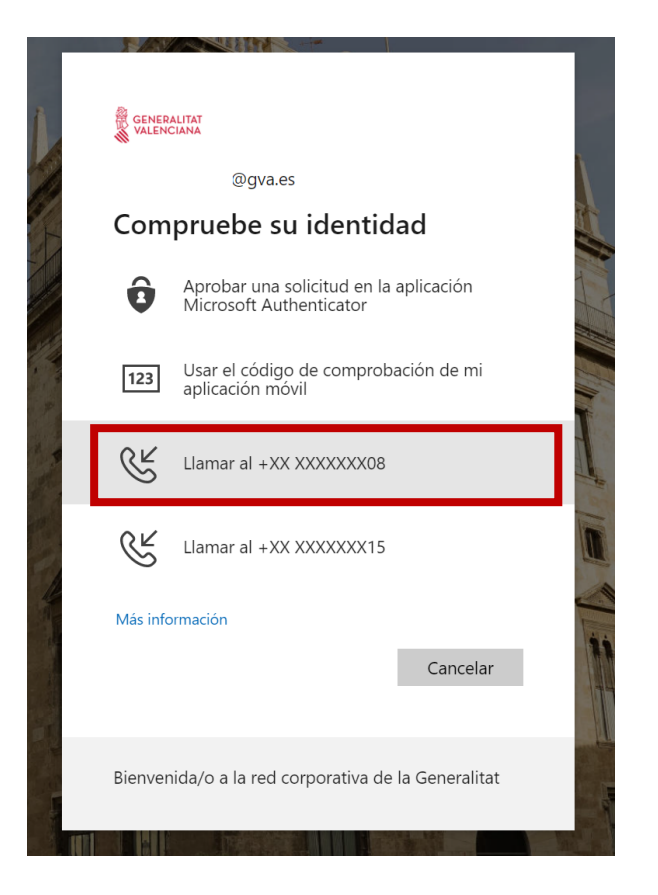

Ens podrem autenticar per qualsevol dels mètodes que hàgem definit anteriorment per a poder accedir al portal.

L'usuari rebrà una trucada de telèfon de l'estranger, sol ser : +1 (855) 330 8653, però depenent de l'operador és possible que no arribe l'identificador de trucada. Cal seguir les instruccions de la locució. Normalment sol·licita prémer sobre la tecla #, però és possible que siga diferent en alguns casos.

| Teléfono                    | ×     |
|-----------------------------|-------|
| We're calling +34 961. now. |       |
|                             | Atrás |

# Si has canviat de mòbil i no disposaves d'un número de telèfon registrat, no podràs afegir un altre mètode d'autenticació.

En aquest cas, l'usuari haurà d'obrir una incidència i que siga un usuari amb permisos el que indique que l'usuari ha de tornar a registrar-se a MFA a través del portal d'Azure AD.

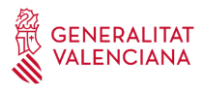

# 1.2 No estic treballant o crec que no estic usant cap eina i m'arriba un avís d'aprovació de connexió, què he de fer?

Associem MFA a ús de PC en xarxa externa, però ens poden arribar aquestes peticions per connexió des del mòbil però no ser conscients. Òbviament, la resposta és: **"si no saps d'on ve, rebutja la connexió, no passa res per rebutjar".** 

Si aquesta situació es reprodueix diverses vegades pots posar-te en contacte amb el CAU 963 985300 o crear una incidència en GvaTIC: <u>https://gvatic.gva.es/</u> ja que podria tractar-se d'un incident de seguretat.